# ログイン方法

#### LION CFD for Android

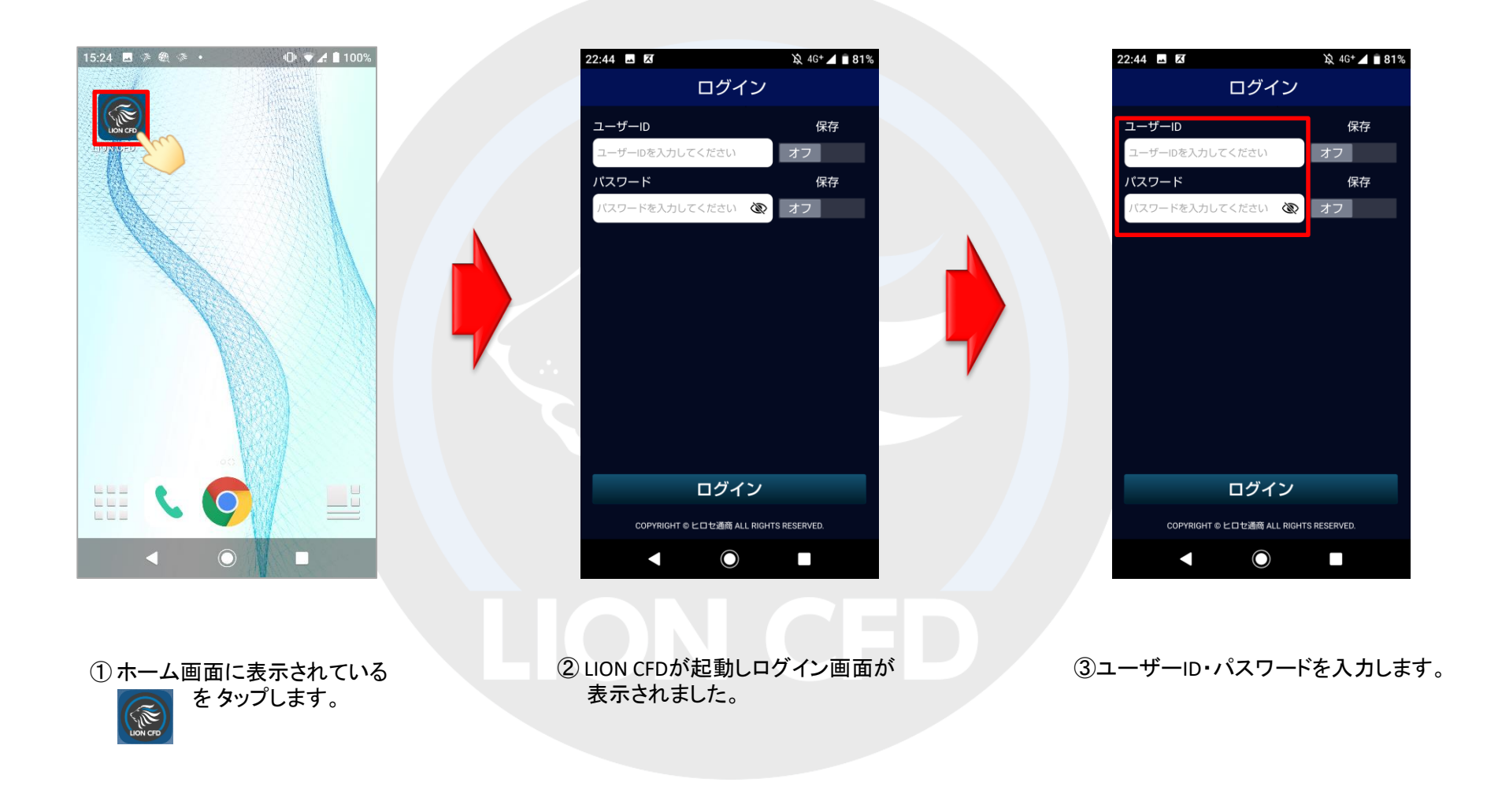

## ログイン方法

#### LION CFD for Android

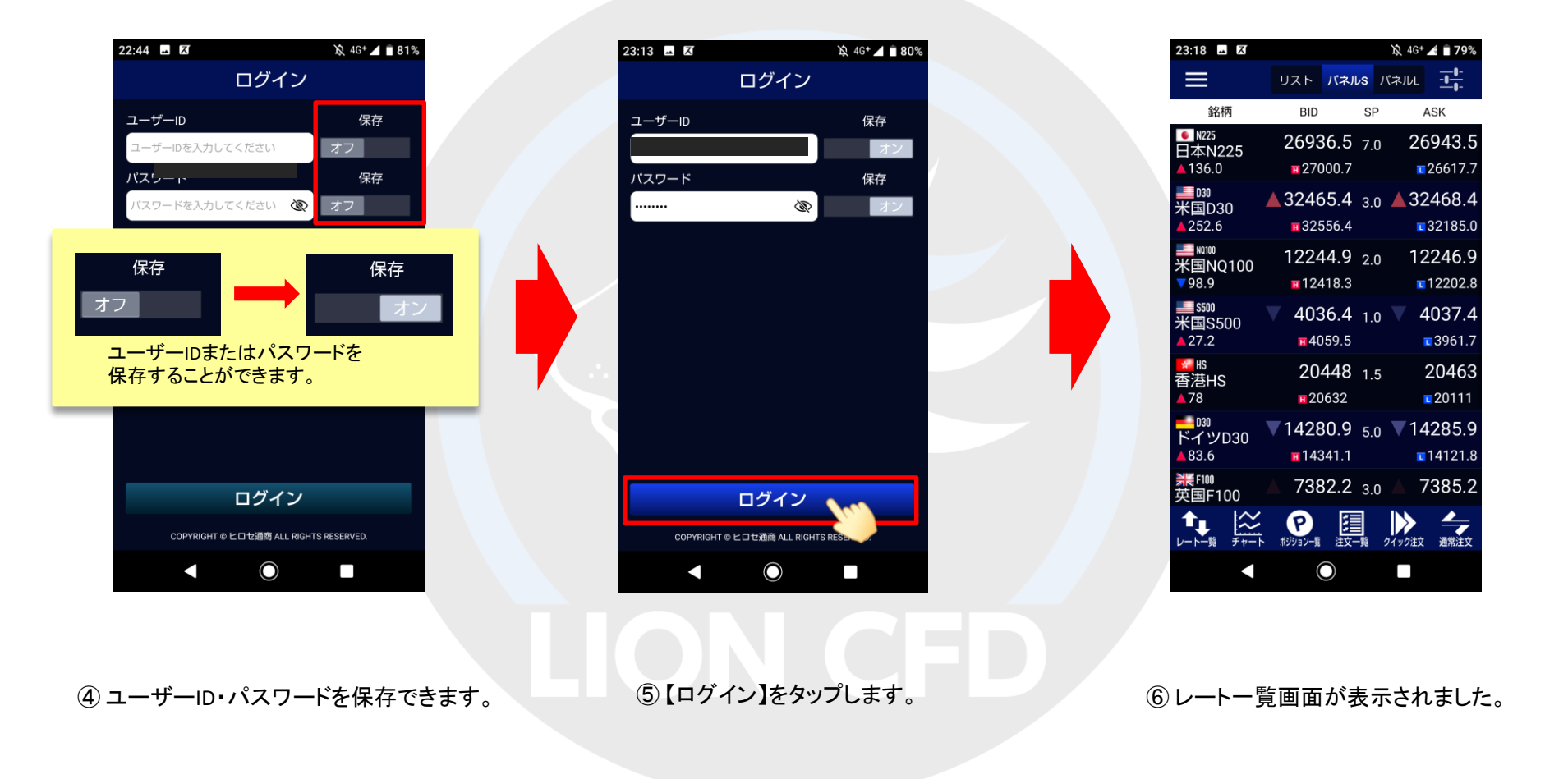

### 指紋センサーを利用したログイン方法(指紋認証機能) LION CFD for Android

指紋センサーを利用して指紋認証によるログインができる機能です。 ※設定アプリの指紋センサーとパスコードを設定すると利用可能となります。

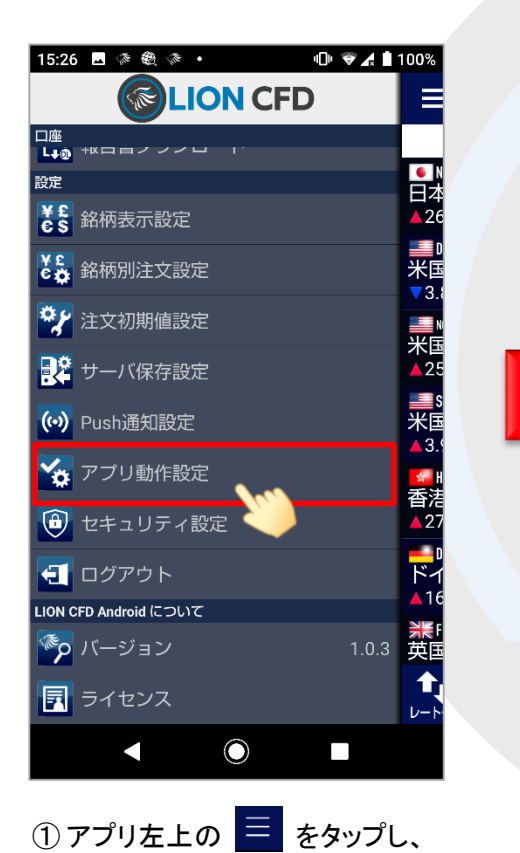

【アプリ動作設定】メニューを開きます。

| 15:31 🖬 🔅 🎕 🌾 🔹                                | 🕕 👻 🛃 100%       |  |  |  |  |  |  |
|------------------------------------------------|------------------|--|--|--|--|--|--|
| ■ アプリ動作設定                                      |                  |  |  |  |  |  |  |
| 注文一覧タップ操作                                      | なし(都度選択)         |  |  |  |  |  |  |
| Lot数入力方式                                       | ピッカー             |  |  |  |  |  |  |
| 許容スリップ入力方式                                     | ピッカー             |  |  |  |  |  |  |
| 指定レート入力方式                                      | ピッカー             |  |  |  |  |  |  |
| ショートカット設定                                      | ۲                |  |  |  |  |  |  |
| 生体認証を利用してログイ<br>システム最近の「ビキュリティ」 こまは最終にも必定するとおい | インする オン          |  |  |  |  |  |  |
| 自動ログアウト                                        | オフ               |  |  |  |  |  |  |
| デザイン設定                                         | $\odot$          |  |  |  |  |  |  |
|                                                | クイック注文 注文一覧 通常注文 |  |  |  |  |  |  |
|                                                |                  |  |  |  |  |  |  |

②【生体認証を利用してログインする】 の設定を【オン】にします。

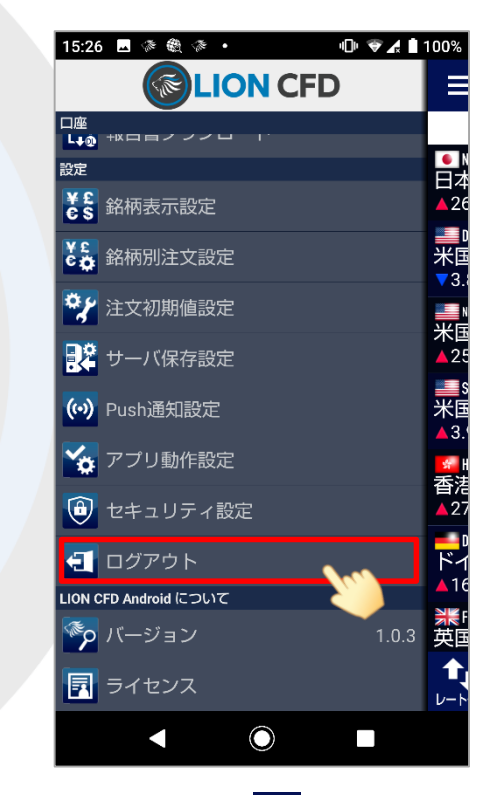

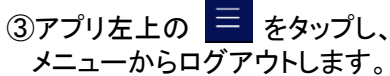

## 指紋センサーを利用したログイン方法(指紋認証機能) LION CFD for Android

15:31 🗳 🏶 🏶 🔹 🕩 🐨 🖌 🛔 100% アプリ動作設定 <u>注文一覧タップ操作</u> なし(都度選択) Lot数入力方式 ピッカー 許容スリップ入力方式 ピッカー 指定レート入力方式 ピッカー  $\odot$ ショートカット設定 生体認証を利用してログインする 自動ログアウト オフ 五を聞いたときおよ? 特定主アリーブ酸にログアウトします  $\odot$ デザイン設定 *₹ ₹* 注文-覧 通常注文 アポジション一覧 クイック注文  $\bigcirc$ 

④ ログインし直すと設定が完了し、【生体認証を利用してログインする】の設定が【オン】になっていることを確認します。
次回のログインから指紋センサー(指紋認証機能)が利用できます。

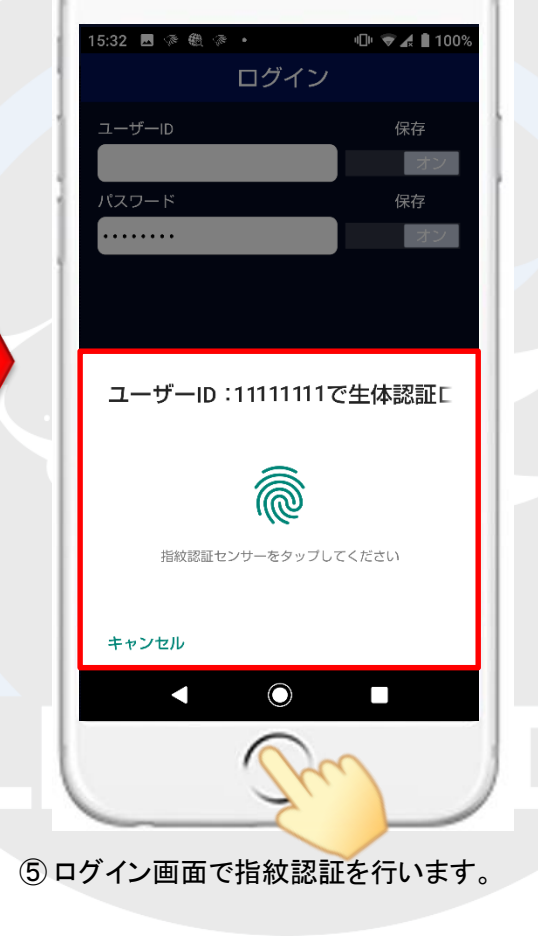

|  | 15:26 🗳 🌾 🎕 🔅 🔹                   |          |                     |                       | 4   | 🕩 👻 🖨 🗎 100% |                         |  |
|--|-----------------------------------|----------|---------------------|-----------------------|-----|--------------|-------------------------|--|
|  | ≡                                 |          | リスト                 | パネル                   | s / | (ネルL         | - <u> </u> - -          |  |
|  | 銘                                 | 柄        | BID                 |                       | SP  | A            | \SK                     |  |
|  | ● N225<br>日本N2<br>▲260.0          | 225      | <b>293</b> 1<br>293 | <b>11.0</b><br>380.0  | 7.0 | 29<br>•      | <b>318.0</b><br>28981.7 |  |
|  | ■1030<br>米国D3<br>▲5.0             | 30       | 3610<br>∎361        | 0 <b>0.5</b><br>125.5 | 3.0 | 36<br>•      | 103.5<br>36024.7        |  |
|  | ■■ №100<br>米国N<br>▲35.2           | Q100     | ▲ 1603<br>∎160      | 3 <b>5.5</b><br>063.2 | 4.0 | ▲16<br>•     | 039.5                   |  |
|  | ■S500<br>米国S5<br>▲2.2             | 500      | ▼ 468               | 5 <b>5.4</b><br>662.5 | 1.0 | ▼ 4          | 656.4<br>4644.9         |  |
|  | <mark>≦</mark> ∦S<br>香港HS<br>▲270 | S        | 25<br>11 25         | 1 <b>09</b><br>5130   | 1.5 | 2            | 2 <b>5124</b><br>24781  |  |
|  | ■030<br>ドイツ<br>▲15.8              | D30      | 1603<br>∎160        | 3 <b>4.8</b><br>044.3 | 7.5 | 16<br>•      | 042.3                   |  |
|  | ₩F100<br>英国F1                     | 00       | 732                 | 21.9                  | 4.3 | 7            | 326.2                   |  |
|  | ・ レートー覧                           | <b>₹</b> | <b>ア</b><br>ポジション-覧 | D1.90                 | 注文  |              | 通常注文                    |  |
|  |                                   |          | (                   | $\bigcirc$            |     |              |                         |  |
|  |                                   |          |                     |                       |     |              |                         |  |

⑥ログインできました。

Þ